# 沖縄県立図書館 公衆WiFi接続方法

Ver.7

# 以下の手順にて県立図書館内公衆WiFiをご利用頂けます。

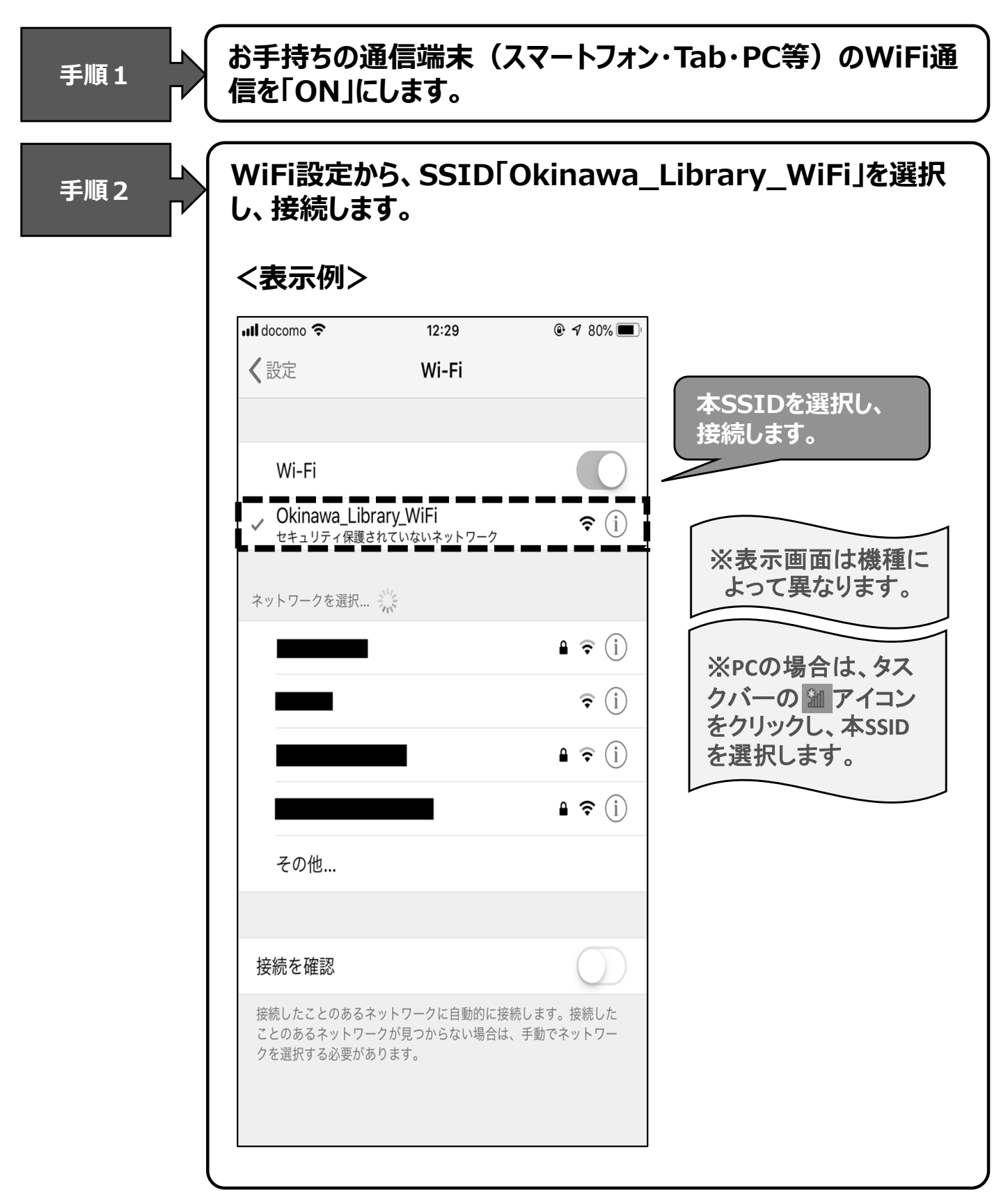

## 該当SSIDを選択すると以下の画面が表示されます。 利用者規約を確認後、「規約に同意する」にチェックを入れます。

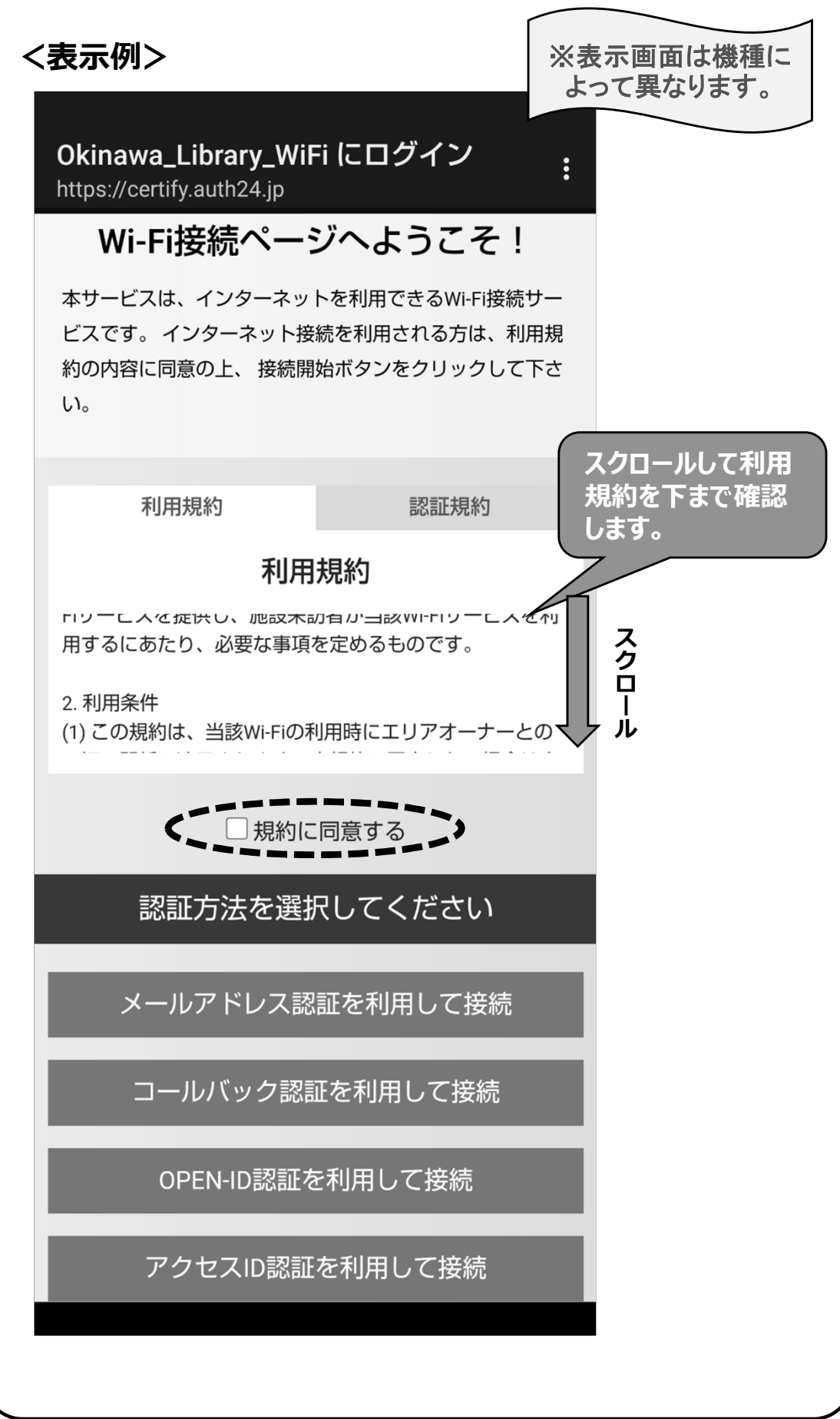

## ログイン画面に表示されている3つの認証方法のいづれかを選 択し、利用認証を行います。

<表示例>

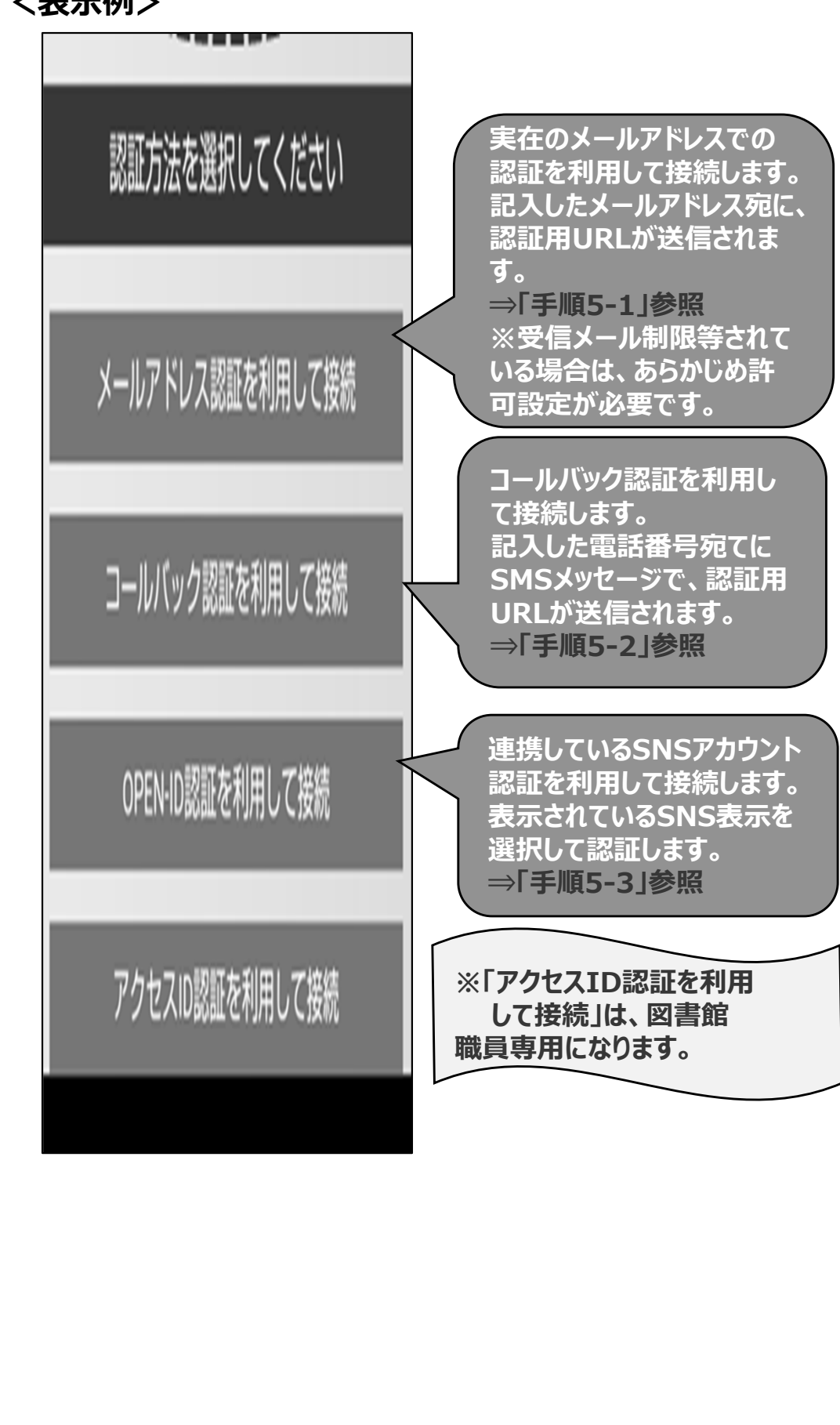

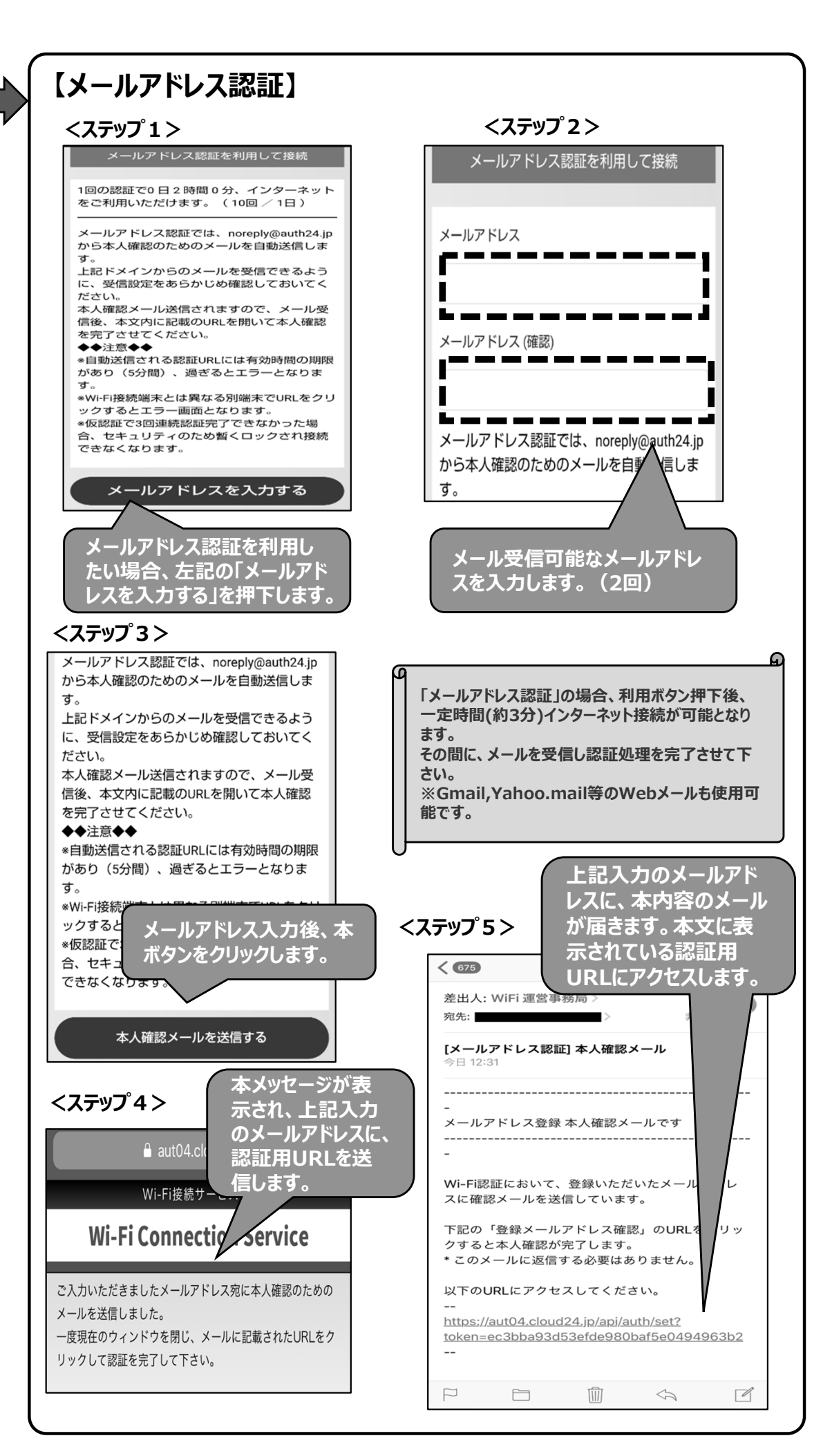

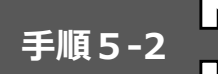

### 【コールバック認証】

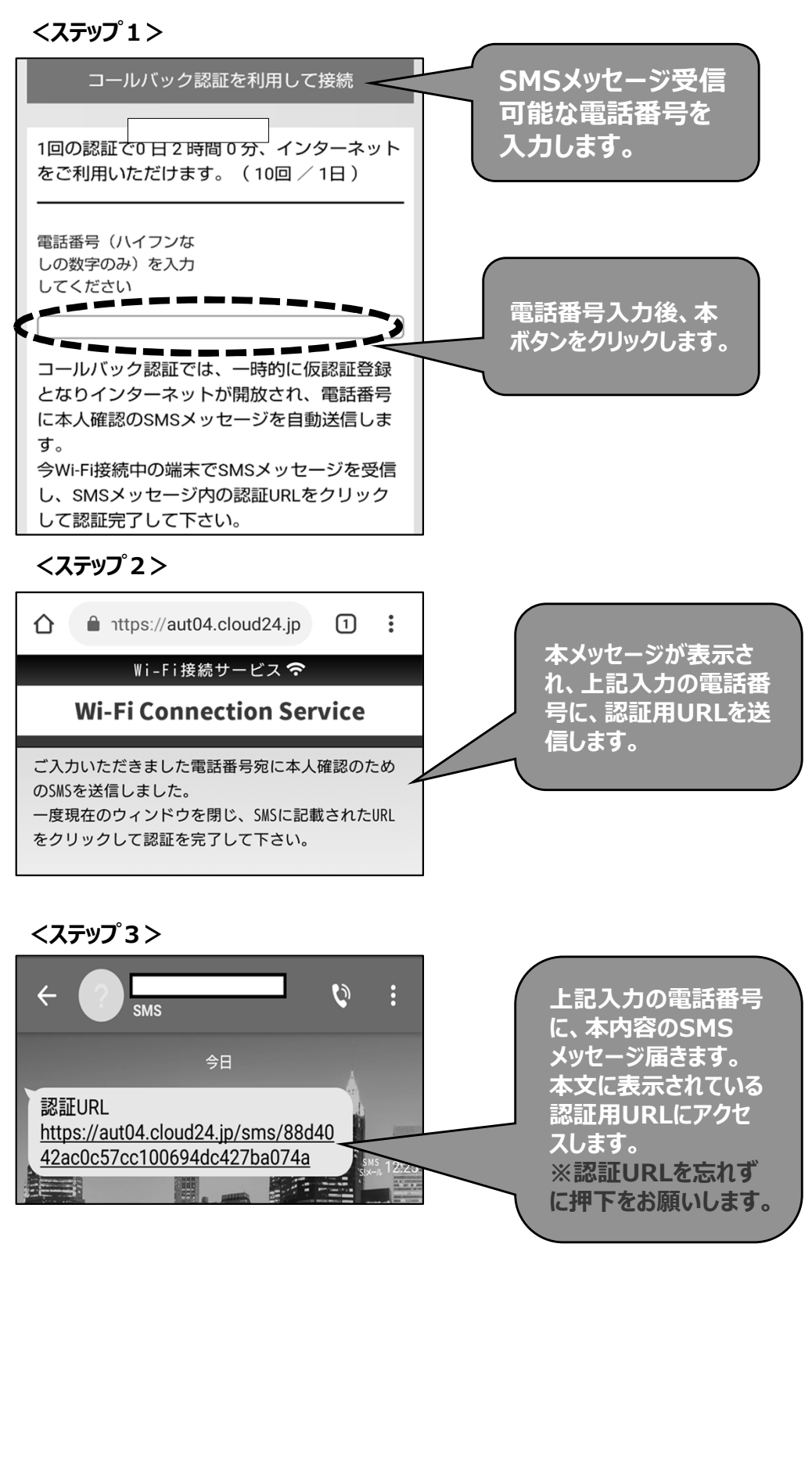

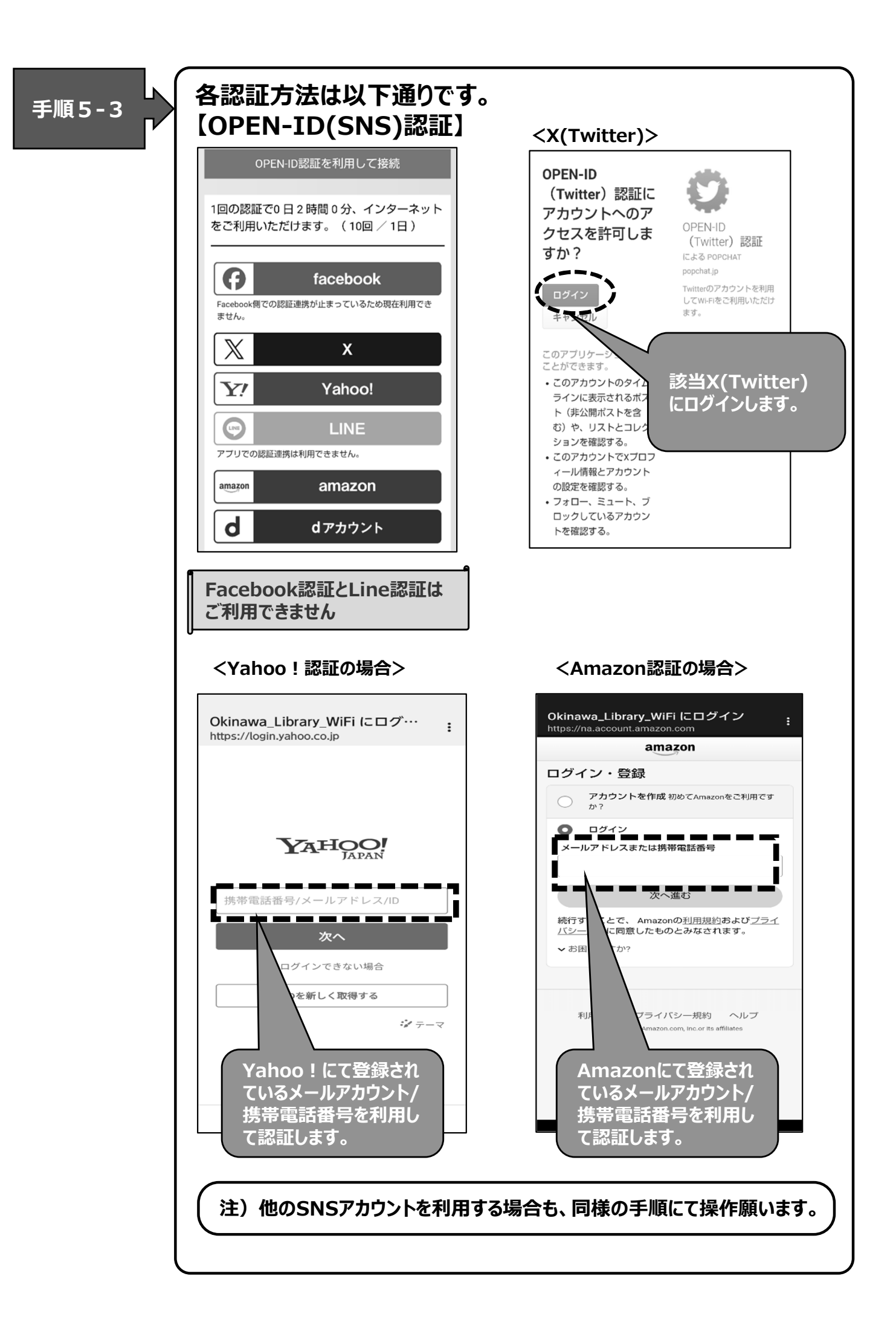

| 認証が成功すると、以下のメッセージが表示され、WiFiが使用<br>可能となります。 |
|--------------------------------------------|
| <表示例>                                      |
|                                            |
| Wi-Fi接続サービス 🗢                              |
| Wi-Fi Connection Service                   |
| 認証が完了しました。                                 |
|                                            |
|                                            |
|                                            |

# <u>公衆WiFi使用時の留意事項</u>

- 運用時間は、9:00~20:00となります。
- 1回の接続最長時間は2時間となり、2時間毎に認 証処理(規約同意)が必要となります。
- 接続回線には限りがありますので、ご了承ください。
- ご使用のPC、スマートフォン等の設定・環境等によっては ご利用いただけない場合があります。接続のための個別 の設定変更等につきましては図書館では対応できませんので、予めご了承ください。
- 仮認証に3回連続で失敗するとロックされます。15分ほど経過後に再度接続お願いします。
- 「アクセスID認証を利用して接続」は、図書館職員専用の認証方式となりますので、ご注意願います。